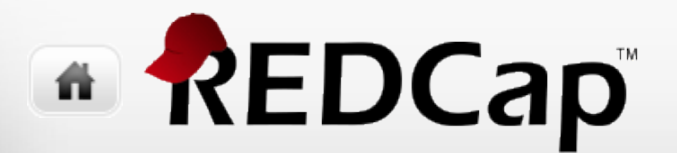

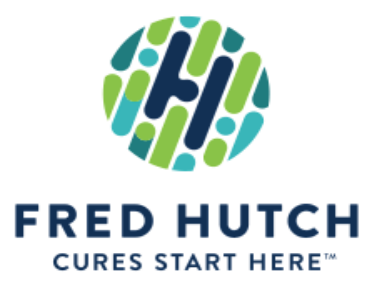

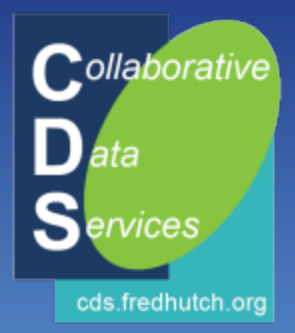

### RC201 Creating Data Forms in REDCap

redcap@fredhutch.org Collaborative Data Services (CDS)

11

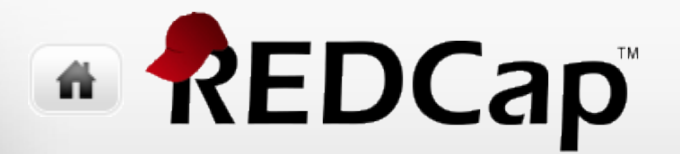

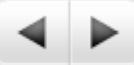

### Agenda

- Quick Tour around REDCap
- Using the Online Designer to create/edit forms
- Using the Data Dictionary to create/edit forms
- Creating a Codebook & PDFs of forms
- Development vs Production

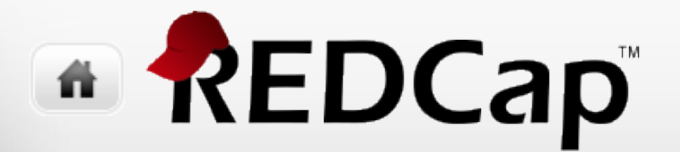

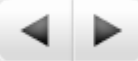

### **Quick Tour around REDCap**

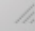

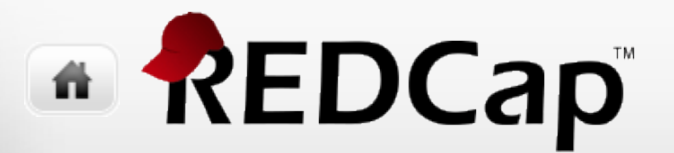

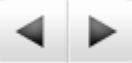

👤 My Profile 🛛 🕒 Log out

Logged in as

pl\_power\_user

### **My Projects Page**

Home 🔳 My Projects 😧 Help & FAQ 📙 Training Videos 🖾 Send-It 📮 Messenger

#### Fred Hutch REDCap News (No need to login to access any of these links!)

- REDCap is now at version 8.5.1. View <u>REDCap versions and the features added to each release</u>.
- CDS provides extensive (and free) REDCap Training, both in-person and video-based training.
- MyCap may just revolutionize the collection of data from participants on mobile devices. Watch the <u>MyCap video</u>.
- If you want to create a new REDCap project, please complete this short <u>New Project Request survey</u>.
- Additional information on the Fred Hutch REDCap instance, including security and IRB considerations.

Listed below are the REDCap projects to which you currently have access. Click the project title to open the project. Read more

| ATTENTION REQUESTED: You have not accessed the User Access Dashboard yet. It is recommended that you access the User Access Dashboard at least once each calendar month to review which users still have access to your projects. Go to User Access Dashboard |  |         |        |            |      |        |  |  |
|----------------------------------------------------------------------------------------------------|--|---------|--------|------------|------|--------|--|--|
| My Projects Drganize Filter projects by title                                                                                                    |  |         |        |            |      |        |  |  |
| Project Title                                                                                                    |  | Records | Fields | Instrument | Туре | Status |  |  |
| Paul Demo Project July 2018                                                                                                    |  |         | 43     | 7 forms    |      | ۶      |  |  |
| Paul Brand New Project                                                                                                    |  |         | 2      | 1 form     |      | ×      |  |  |

REDCap 8.5.1 - © 2018 Vanderbilt University

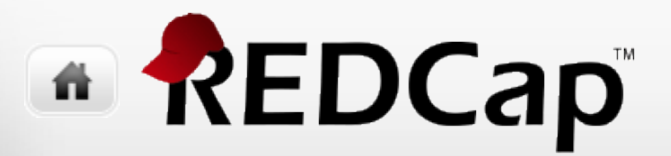

### **Project Navbar**

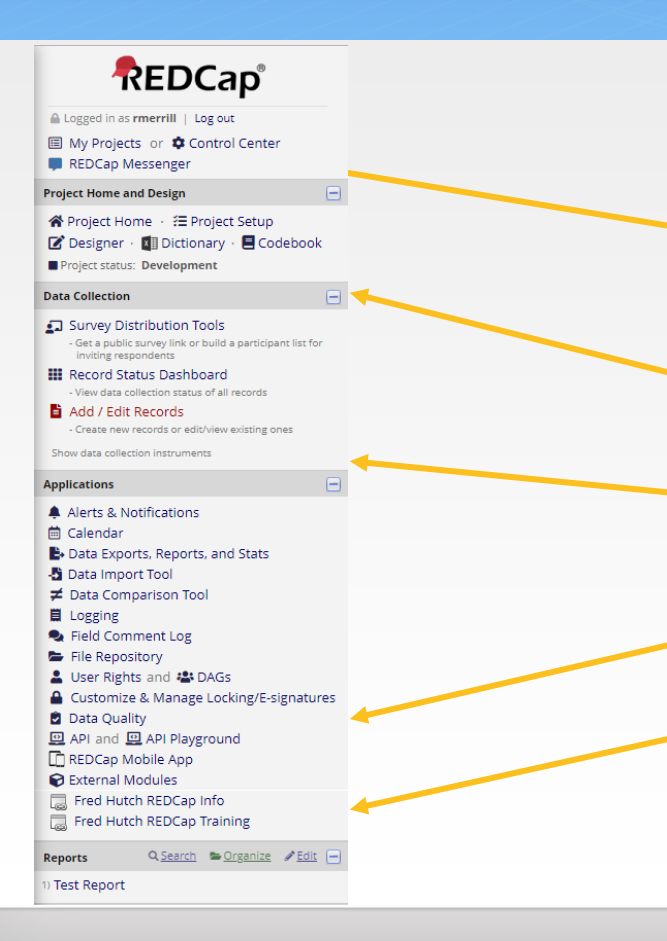

Access to most parts of REDCap including other pages (My Projects, Project Home, etc.), Data collection, Other stuff (Applications), Reports, Help

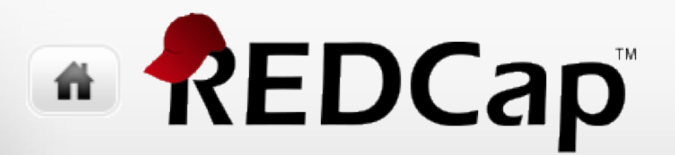

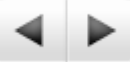

### **Project Home**

#### Ryan REDCap Demo Oct 2019

| ☆ Project Home | Dther Functionality | စ္ Project Revision History |
|----------------|---------------------|-----------------------------|
|----------------|---------------------|-----------------------------|

Edit project settings

The tables below provide general dashboard information, such as a list of all users with access to this project, general project statistics, and upcoming calendar events (if any).

The project is not used as a template Add

| Lurrent Users (2)            |         |  |  |  |  |
|------------------------------|---------|--|--|--|--|
| User                         | Expires |  |  |  |  |
| rmerrill<br>(Ryan Merrill)   | never   |  |  |  |  |
| rmerrill2<br>(Ryan Merrill2) | never   |  |  |  |  |

| Project Statistics   |                   |
|----------------------|-------------------|
| Records in project   | 2                 |
| Most recent activity | 10/07/2019 7:50am |
| Space usage for docs | 0.00 MB           |

| ₿U | 🗄 Upcoming Calendar Events (next 7 days) |      |                    |  |  |  |  |
|----|------------------------------------------|------|--------------------|--|--|--|--|
|    | Time                                     | Date | Description        |  |  |  |  |
|    |                                          |      | No upcoming events |  |  |  |  |

Brief project overview including users and general usage statistics

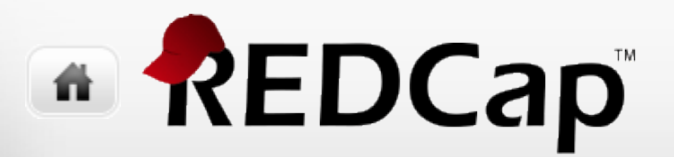

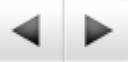

### Project Setup

| Brand New                | Project                                 |                                                             |                                                                        |                         |
|--------------------------|-----------------------------------------|-------------------------------------------------------------|------------------------------------------------------------------------|-------------------------|
| Project Home             | ⊨ Project Setup                         | her Functionality                                           | <ol> <li>Project Revision History</li> </ol>                           |                         |
| ct status: 🎤 Dev         | elopment                                |                                                             | Completed ste                                                          | ps <b>0</b> of <b>7</b> |
| Mair                     | n project settings                      |                                                             |                                                                        |                         |
| Enat                     | e 🕒 😂 Use surveys in this p             | oroject? ?                                                  | VIDEO: How to create and manage                                        | a survey                |
| t started Enab           | le 🛛 🤤 Use longitudinal dat             | ta collection with defin                                    | ed events? ?                                                           |                         |
| m done! Moc              | lify project title, purpose, etc        |                                                             |                                                                        |                         |
|                          |                                         |                                                             |                                                                        |                         |
| Desi                     | gn your <mark>d</mark> ata collection i | nstruments                                                  |                                                                        |                         |
| Add                      | or edit fields on your data co          | llection instruments. 1                                     | This may be done by either using                                       | the                     |
| t started Onlin<br>links | Download PDF of all instrum             | or by uploading a Dat<br><u>nents</u> OR <u>Download th</u> | a Dictionary (offline method). Qu<br><u>ie current Data Dictionary</u> | ICK                     |
| m done!<br>Go to         | Online Designer Of                      | Data Dictionary                                             | Explore the REDCap Shared Lit                                          | brary                   |
|                          |                                         |                                                             |                                                                        | in any j                |
| Have                     | you checked the <u>Check For Ide</u>    | intifiers page to ensure a                                  | all identifier fields have been tagged                                 | 17                      |
| Learn                    | now to use [17] Smart variables         |                                                             | lags                                                                   |                         |
| Enal                     | le optional modules and                 | l customizations                                            |                                                                        |                         |
| Enab                     | e 🛛 🤤 Repeatable instrum                | ents ?                                                      |                                                                        |                         |
| ptional Enat             | le 🥥 Auto-numbering for                 | records ?                                                   |                                                                        |                         |
| m done! Enab             | e Scheduling module                     | (longitudinal only) ?                                       |                                                                        |                         |
|                          |                                         |                                                             |                                                                        |                         |
| Enab                     | e 😑 Randomization mod                   | lule ?                                                      | w invitations 2                                                        |                         |

Access to online designer, data dictionary, main project settings, optional modules and customizations, user rights, etc.

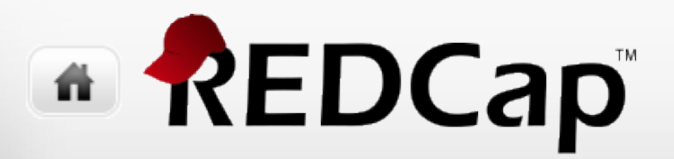

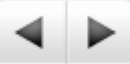

### **Record Home Page**

#### Paul Demo Project July 2018

#### Record Home Page

The grid below displays the form-by-form progress of data entered for the currently selected record. You may click on the colored status icons to access that form/event.

☑ Choose action for record 🗢

#### Subject ID 1 Detroit

| Data Collection Instrument | Status     |
|----------------------------|------------|
| Enrollment                 |            |
| Baseline Interview         | ۲          |
| Month 3 Interview          |            |
| Month 6 Interview          | $\bigcirc$ |
| Month 12 Interview         |            |
| Psychosocial Survey        | ۲          |
| Exit                       | ۲          |

#### 🖸 Choose action for record 🗢

- 🔁 Download PDF of record data for all instruments
- 🔁 Download PDF of record data for all instruments (compact)
- 🔒 Lock all instruments across all events
- 🛍 Unlock all instruments across all events
- 🝰 Assign to Data Access Group (or unassign/reassign)
- 💷 Rename record
- X Delete record (all forms)

When you click on subject id, you will move to a focused view of a single record and access to "actions for record"

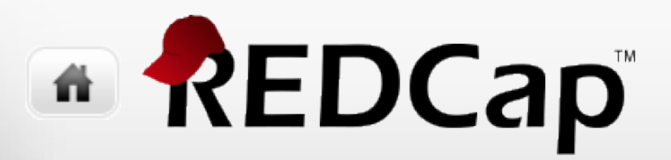

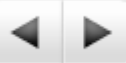

### **Record Status Dashboard**

#### III Record Status Dashboard (all records)

Displayed below is a table listing all existing records/responses and their status for every data collection instrument (and if longitudinal, for every event). You may click any of the colored buttons in the table to open a new tab/window in your browser to view that record on that particular data collection instrument. Please note that if your form-level user privileges are restricted for certain data collection instruments, you will only be able to view those instruments, and if you belong to a Data Access Group, you will only be able to view records that belong to your group.

| Legend for status icons:                 |  |  |  |  |  |  |  |
|------------------------------------------|--|--|--|--|--|--|--|
| Incomplete incomplete (no data saved) ?  |  |  |  |  |  |  |  |
| 🦲 Unverified 🛛 🧭 Partial Survey Response |  |  |  |  |  |  |  |
| Complete Survey Response                 |  |  |  |  |  |  |  |
|                                          |  |  |  |  |  |  |  |

| Dashboard displayed: | [Default dashboard] 🔻         |                     | Create custom dashboard           |
|----------------------|-------------------------------|---------------------|-----------------------------------|
| Displaying record Pa | ge 1 of 1: "1" through "18" 🔻 | of <b>9</b> records | ALL (9) <b>v</b> records per page |

#### + Add new record

#### Displaying: Instrument status only | Lock status only | All status types

| Subject ID | Enrollment | Baseline<br>Interview | Month 3<br>Interview | Month 6<br>Interview | Month 12<br>Interview | Psychosocial<br>Survey | Exit       |
|------------|------------|-----------------------|----------------------|----------------------|-----------------------|------------------------|------------|
| 1          | ۲          | ۲                     |                      |                      |                       | ۲                      |            |
| 2          | ۲          | 0                     |                      |                      | $\bigcirc$            | $\bigcirc$             | $\bigcirc$ |
| <u>3</u>   | ۲          |                       |                      |                      |                       |                        |            |
| <u>13</u>  | ۲          | $\bigcirc$            | $\bigcirc$           | $\bigcirc$           | $\bigcirc$            | $\bigcirc$             | ۲          |
| <u>14</u>  | ۲          | $\bigcirc$            |                      | $\bigcirc$           | $\bigcirc$            | $\bigcirc$             | $\bigcirc$ |

Overview of all your records; access to custom dashboards.

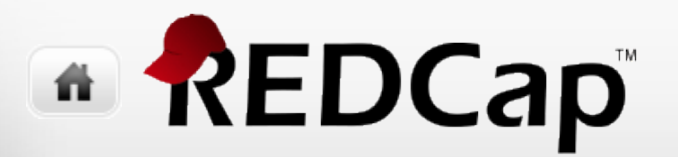

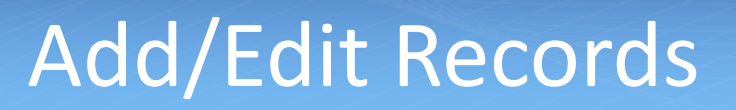

#### Paul Demo Project July 2018

#### Add / Edit Records

You may view an existing record/response by selecting it from the drop-down lists below. To create a new record/response, click the button below.

| Total records: 6                                              |                 |  |  |  |  |  |  |
|---------------------------------------------------------------|-----------------|--|--|--|--|--|--|
| Choose an existing Subject ID                                 | select record 🔻 |  |  |  |  |  |  |
|                                                               | Add new record  |  |  |  |  |  |  |
|                                                               |                 |  |  |  |  |  |  |
| Data Search                                                   |                 |  |  |  |  |  |  |
| Choose a field to search<br>(excludes multiple choice fields) | All fields      |  |  |  |  |  |  |

Begin typing to search the project data, then click an item in the list to navigate to that record.

Search query

Allows you to...

- Select a record by subject id.
- 2. Add a new record.
- Search for a record by any field in project.

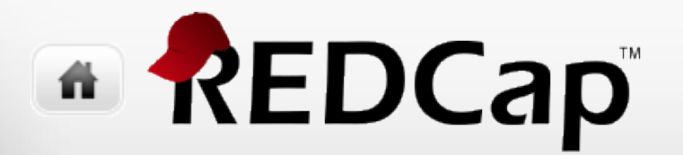

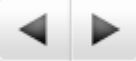

## Using the Online Designer to create/edit forms

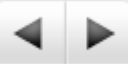

### Creating a data form using the designer

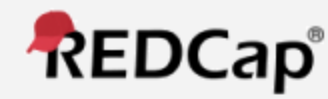

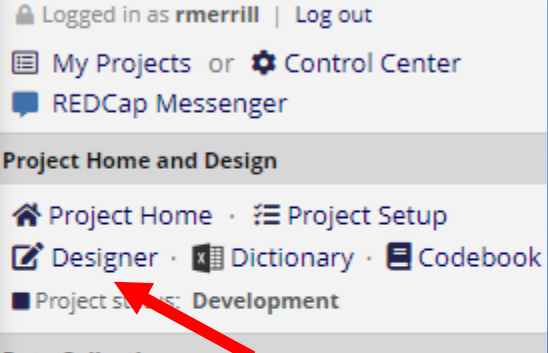

Data Collection

#### Survey Distribution Tools

 Get a public survey link or build a participant list for inviting respondents

🗱 Record Status Dashboard

- View data collection status of all records

#### 불 Add / Edit Records

- Create new records or edit/view existing ones

Show data collection instruments

- Starting the designer
  - Click <u>Designer</u> link under Project Home and Design on left-hand navigation bar
  - Click Online Designer button under Design your data collection instruments & enable your surveys under Project Setup tab

or

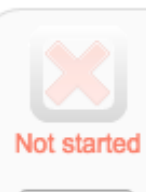

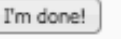

Design your data collection instruments & enable your surveys

Add or edit fields on your data collection instruments (survey and forms). This m Online Designer (online method) or by uploading a Data Dictionary (offline meth method or both. You may then enable your instruments to be used as surveys ir links: <u>Download PDF of all data collection instruments</u> OR <u>Download the current</u>

Go to 📑 Online Designer

Data Dictionary

but may also browse for pre-built data collection instruments in the REDCap S Have you checked the Check For Identifiers page to ensure all identifier fields have

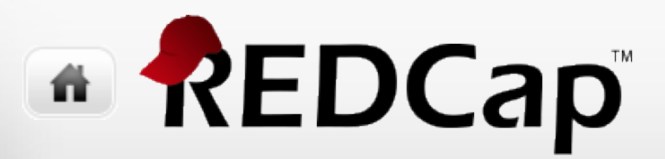

### **Initial Project**

• For new projects using the Fred Hutch template, you will start with a single data collection instrument, **Sample Instrument** 

#### • Do **not** delete this instrument; rename it instead

|          | Project Setup                                      | Online Designer                                             | 🐋 Data Dictionary                                                                               | Edit project :                                    | settings i                   | n Contro                  | ol Center                                                |          |
|----------|----------------------------------------------------|-------------------------------------------------------------|-------------------------------------------------------------------------------------------------|---------------------------------------------------|------------------------------|---------------------------|----------------------------------------------------------|----------|
| Th<br>we | e Online Designer will a<br>b browser. NOTE: While | llow you to make project m<br>e in development status, al   | nodifications to fields and c<br>I field changes will take ef                                   | lata collection ins<br>fect immediately           | trument<br>in real ti        | /IDEO:<br>s very e<br>me. | How to use this page<br>easily using only your           |          |
|          | Data Collection<br>Instruments                     | Add new Instrum<br>Create a n<br>Import a nu<br>Upload inst | ment:<br>ew instrument from scratc<br>ew instrument from the off<br>strument ZIP file from anot | h<br>icial <u>REDCap Sh</u><br>her project/user c | ared Lib<br>or <u>extern</u> | irary 🕑                   | ies 🕑                                                    |          |
|          | Instrument name                                    |                                                             |                                                                                                 |                                                   | Fields                       | View<br>PDF               | Instrument actions                                       |          |
|          | Sample Instrument                                  |                                                             |                                                                                                 |                                                   | 1                            | 7                         | Choose action 🗢                                          |          |
|          |                                                    |                                                             |                                                                                                 |                                                   |                              |                           | Rename     Copy     Copy     Delete     Download instrum | nent ZIP |

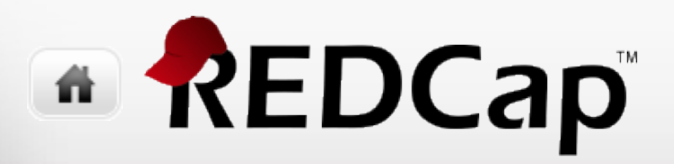

### Your first form

- It will always have the record\_id (subject\_id) field
- **Don't** delete this field; it is the primary key of your project.
- You may, however, rename it

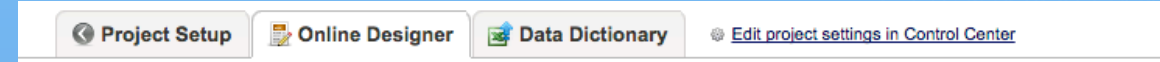

| 3 | VIDEO: | How | to | use | this | page |
|---|--------|-----|----|-----|------|------|
|   |        |     |    |     |      |      |

#### **Ready to add fields**

You may now begin adding fields to your data collection instrument below using the Online Designer. Alternatively, you may build your fields in the Data Dictionary (offline method) by clicking its tab above.

This module will allow you to create new data collection instruments/surveys or edit existing ones. Changes may be made by either using the **Online Designer** or **Upload Data Dictionary** (see tabs above), in which you may use either method or both. The Online Designer may help you get some initial fields/forms built quickly or to make quick edits, but using the Data Dictionary file may be more helpful if you will be adding a large number of fields for this project.

This page allows you to build and customize your data collection instruments one field at a time. You may add new fields or edit existing ones. New fields may be added by clicking the Add Field buttons. You can begin editing an existing field by clicking on the **Edit** icon. If you decide that you do not want to keep a field, you can simply delete it by clicking on the **X Delete** icon. To reorder the fields, simply **drag and drop** a field to a different position within the form below. NOTE: While in development status, all field changes will take effect immediately in real time.

| rrent insrument: Demographics | Preview instrum |     |
|-------------------------------|-----------------|-----|
|                               |                 | ent |
|                               |                 |     |
| Subject Id                    |                 |     |

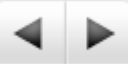

### Creating a data form using the designer

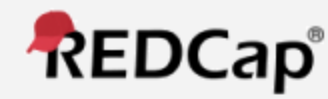

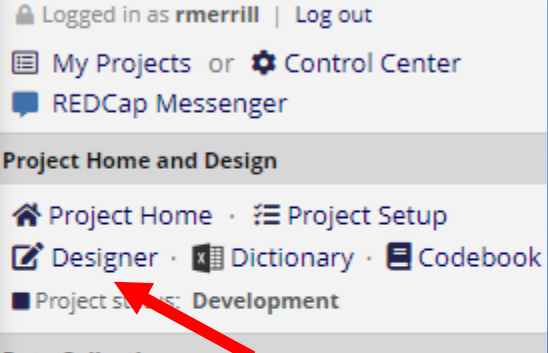

Data Collection

#### Survey Distribution Tools

 Get a public survey link or build a participant list for inviting respondents

🗱 Record Status Dashboard

- View data collection status of all records

#### 불 Add / Edit Records

- Create new records or edit/view existing ones

Show data collection instruments

- Starting the designer
  - Click <u>Designer</u> link under Project Home and Design on left-hand navigation bar
  - Click Online Designer button under Design your data collection instruments & enable your surveys under Project Setup tab

or

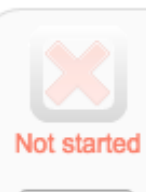

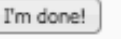

Design your data collection instruments & enable your surveys

Add or edit fields on your data collection instruments (survey and forms). This m Online Designer (online method) or by uploading a Data Dictionary (offline meth method or both. You may then enable your instruments to be used as surveys ir links: <u>Download PDF of all data collection instruments</u> OR <u>Download the current</u>

Go to 📑 Online Designer

Data Dictionary

but may also browse for pre-built data collection instruments in the REDCap S Have you checked the Check For Identifiers page to ensure all identifier fields have

### Editing a field

- Clicking the pencil icon next to a field, brings you to the Edit Field dialog
- This dialog will vary depending on the **Field Type** selected
   Edit Field

You may add a new project field to this data collection instrument by completing the fields below and clicking the Save button at the bottom. When you add a new field, it will be added to the form on this page. For an overview of the different field types available, you may view the sector Types video (4 min).

| Field Label                                                         | A How to use Piping                                                          |                                                                      |
|---------------------------------------------------------------------|------------------------------------------------------------------------------|----------------------------------------------------------------------|
| Subject Id                                                          |                                                                              | Variable Name (utilized during data export)                          |
| ,                                                                   |                                                                              | record_id Enable auto nan                                            |
|                                                                     |                                                                              | ONLY letters, numbers, and underscores Field Label?                  |
|                                                                     |                                                                              | Validation? (optional) None                                          |
|                                                                     |                                                                              | Identifier? • No Yes                                                 |
| NOTE: This field is the recor                                       | d ID field, which is the first field in the                                  | Does the field contain identifying information (e.g., name, SSN, add |
| project. This field is special to<br>the records in your project. T | ecause it is used to store the names of<br>hus the record ID field cannot be | Field Annotation                                                     |
| <ul> <li>deleted or moved but only er</li> </ul>                    | lited. If you wish, you may change its                                       |                                                                      |

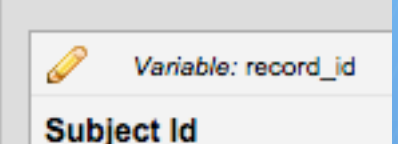

×

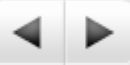

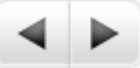

×

### Adding a field

- Clicking the Add Field button, brings you to the Add New Field dialog
- This dialog will again vary depending on the Field Type selected

#### Add Field

#### **Add New Field**

You may add a new project field to this data collection instrument by completing the fields below and clicking the Save button at the bottom. When you add a new field, it will be added to the form on this page. For an overview of the different field types available, you may view the set Field Types video (4 min).

| eld Type: Text Box (Short Text) | <b></b>                                                                                                    |
|---------------------------------|----------------------------------------------------------------------------------------------------|
| ield Label 🔗                    | How to use Piping     Variable Name (utilized during data export)     Solution of the section of the secti |
|                                 | Validation? (optional) None +                                                                                                    |
|                                 | choose ontology to search +                                                                                                    |
|                                 | Required?* No Yes * Prompt if field is blank                                                                                                    |
|                                 | Identifier? • No Yes<br>Does the field contain identifying information (e.g., name, SSN, address)?                                                                                                    |
|                                 | Custom Alignment Right / Vertical (RV)<br>Align the position of the field on the page                                                                                                    |
|                                 | Field Note (optional) Small reminder text displayed underneath field                                                                                                    |
|                                 | Field Annotation                                                                                                    |
|                                 | Explanatory notes - not displayed on any page ?                                                                                                    |

### **Field Types**

#### Standard fields

- Text Box
  - REDCap supports autocomplete based on biomedical ontologies (e.g., ICD-10 codes).
- Notes Box paragraph of text
- Calculated Field numeric calculation
- Multiple Choice Drop-down List (Single Answer)
- Multiple Choice Radio buttons (Singe Answer)
- Checkboxes (Multiple Answers)
- Yes No yes/no radio button
- True False true/false radio button
- **Signature** draw signature with mouse or finger
- File Upload attach documents to form
- Slider / Visual Analog Scale slider from 1 to 100
- Descriptive Text does not capture data
- Begin New Section also does not capture data
- **Dynamic Query** (SQL) dropdown hooked up to another project. Requires admin to setup

#### Matrix fields

• Adds a group of radio button or checkbox fields sharing same set of responses

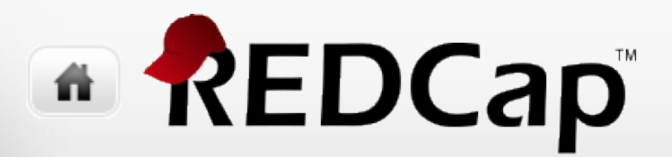

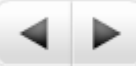

### **Field Properties**

- Field Type type of field
- Field Label the prompt the user sees
- **Variable Name** the field name used at export and when branching and piping; *must be unique across entire project*
- Validation simple validation
- Required is field mandatory in order to save record?
- Identifier does this contain PII?
- Custom Alignment positions field (answers) on page
- Field Note help text displayed underneath field in smaller font
- Field Annotation note to designer or way to designate special field status; not displayed to data entry user

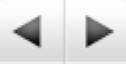

### Required fields, identifier, & validation

#### Required

- Any field can be marked as required
- Can be over-ruled by user at data entry time

#### Identifier

- Any field can be marked as Identifier
- Will be stripped from exports (unless user has see "full data set" right)

#### • Validation

- Only for textbox fields
- Constrain user to entering valid date, integer, number, email address, phone number, zipcode, etc.
- You can also specify min and max values for numeric/date types; but boundaries can be overridden at data entry time

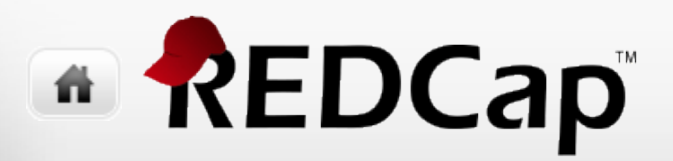

### Calculations

#### Numeric calculations

- No text or date calculations!
- Possible workarounds: use branching logic to display alternate text messages; use Data Entry Triggers (a programming extension) for date calculations
- Reference field names using [field\_name] syntax
- Can reference fields on other forms!
  - When using longitudinal project (discussed in 301 seminar), you need to modify this syntax if field is from a different event
- REDCap has a number of numeric, datetime, and boolean functions to support calculations (and branching, reports, and DQRs)

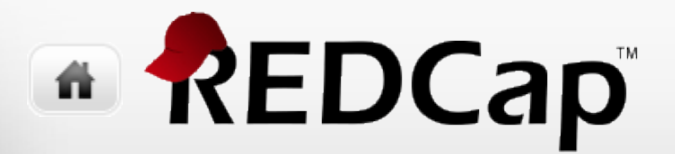

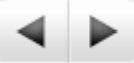

### Copy value of field from another data form

[bas\_height]

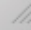

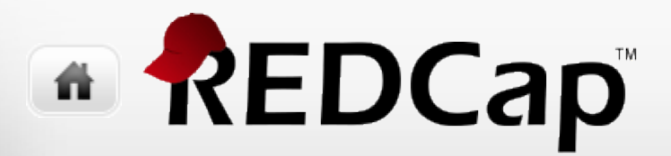

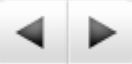

### **BMI Calculation (lbs/inches)**

• Without rounding

([bas\_weight]/([bas\_height]\*[bas\_height]))\*703

• With rounding

round(([bas\_weight]/([bas\_height]\*[bas\_height]))\*703,1)

Example from **Baseline Interview** in **Training -- Classic Project** 

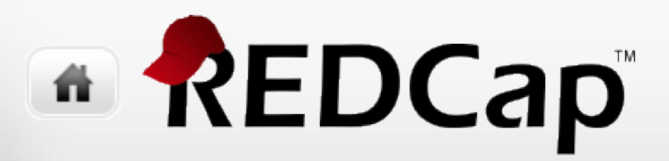

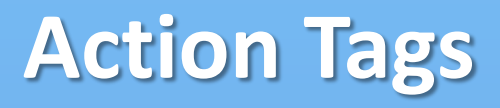

• Originally added to REDCap in version 6.7

- Goes in Field Annotation property of field
- More added every so often

#### All available action tags and their descriptions:

| Add | @HIDDEN          | Hides the field on both the survey page and the data entry form. Field will stay hidden even if branching logic attempts to make it visible.            |
|-----|------------------|----------------------------------------------------------------------------------------------------|
| Add | @HIDDEN-FORM     | Hides the field only on the data entry form (i.e., not on the survey page). Field will stay hidden even if branching logic attempts to make it visible. |
| Add | @HIDDEN-SURVEY   | Hides the field only on the survey page (i.e., not on the data entry form). Field will stay hidden even if branching logic attempts to make it visible. |
| Add | @READONLY        | Makes the field read-only (i.e., disabled) on both the survey page and the data entry form so that its value cannot be changed.                         |
| Add | @READONLY-FORM   | Makes the field read-only (i.e., disabled) only on the data entry form (i.e., not on the survey page) so that its value cannot be changed.              |
| Add | @READONLY-SURVEY | Makes the field read-only (i.e., disabled) only on the survey page (i.e., not on the data entry form) so that its value cannot be changed.              |

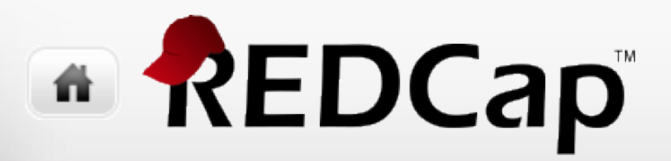

### **Action Tags**

• Version 7.6 added a bunch of useful action tags, including

- @HIDEBUTTON use to hide today/now button for a date/time field
- @HIDECHOICE use to retire one or more choices for a multiple-choice field (radio, drop-down, checkbox)
- @MAXCHECKED specify max no. of checkboxes that can be checked
- @MAXCHOICE causes choice to be disabled after so many records have selected the choice
- @NONEOFTHEABOVE allows for a checkbox to designate one (or more than one) choice that is mutually exclusive of all other choices
- @CHARLIMIT, @WORDLIMIT for text & notes fields
- @RANDOMORDER randomizes order of choices

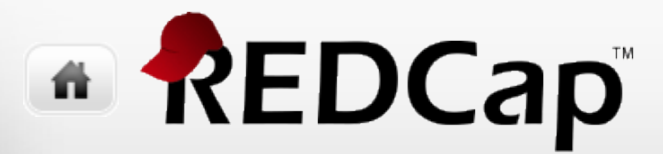

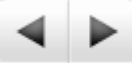

### Branching (a.k.a. skip logic)

• You can use Drag-N-Drop or Advanced syntax

| only be<br>Advane<br>fashior<br>that sir<br>too co | ing Logic may be employed when fields/questions need<br>e visible if the conditions provided are true (i.e. show the<br>ced Branching Logic Syntax or by choosing the Drag-N-D<br>h by simply dragging over the options you want. You ma<br>nee the advanced logic allows for greater complexity, it r<br>mplex.                                                                 | to be hidden under o<br>e field only if). You<br>prop Logic Builder mel<br>y switch back and for<br>may not be able to be | ertain conditions. If branching logic is defined, the field<br>may specify those conditions in the text box below for<br>thod, which allows you to build your logic in a much ea<br>th between each method if you wish, but please be aw<br>switched over to the Drag-N-Drop method if it becom |
|----------------------------------------------------|----------------------------------------------------------------------------------------------------|----------------------------------------------------------------------------------------------------|----------------------------------------------------------------------------------------------------|
| Choc                                               | se method below for the following field:                                                                                                    | os_foodallergy                                                                                                    | J - Do you have any food allergies, food intolerance                                                                                                    |
| 0                                                  | Advanced Branching Logic Syntax                                                                                                    | (How do I u                                                                                                    | use the advanced syntax?)                                                                                                    |
|                                                    | Show the field ONLY if                                                                                                    |                                                                                                    |                                                                                                    |
|                                                    |                                                                                                    |                                                                                                    |                                                                                                    |
|                                                    |                                                                                                    |                                                                                                    |                                                                                                    |
|                                                    |                                                                                                    |                                                                                                    |                                                                                                    |
|                                                    |                                                                                                    |                                                                                                    |                                                                                                    |
|                                                    |                                                                                                    |                                                                                                    |                                                                                                    |
|                                                    |                                                                                                    |                                                                                                    |                                                                                                    |
| – OR                                               | -                                                                                                    |                                                                                                    |                                                                                                    |
| – OR                                               | -                                                                                                    |                                                                                                    |                                                                                                    |
| – OR                                               |                                                                                                    |                                                                                                    |                                                                                                    |
| – or                                               | Drag-N-Drop Logic Builder                                                                                                    |                                                                                                    |                                                                                                    |
| - OR                                               | Drag-N-Drop Logic Builder                                                                                                    | ta collection instru                                                                                                    | ument:                                                                                                    |
| – OR                                               | Drag-N-Drop Logic Builder<br>Displaying field choices for the following da<br>Online Screener                                                                                                    | ta collection instru                                                                                                    | ument:                                                                                                    |
| – OR                                               | Drag-N-Drop Logic Builder<br>Displaying field choices for the following da<br>Online Screener                                                                                                    | ta collection instru                                                                                                    | ument:<br>Show the field ONLY if                                                                                                    |
| – OR                                               | Drag-N-Drop Logic Builder<br>Displaying field choices for the following da<br>Online Screener<br>Field choices from other fields                                                                                                    | ta collection instru                                                                                                    | ument:<br>Show the field ONLY if<br>O ALL below are true                                                                                                    |
| – OR                                               | Drag-N-Drop Logic Builder<br>Displaying field choices for the following da<br>Online Screener<br>Field choices from other fields<br>(drag a choice below to box on right)                                                                                                    | ta collection instru                                                                                                    | Show the field ONLY if<br>ALL below are true<br>ANY below are true                                                                                                    |
| - OR                                               | Drag-N-Drop Logic Builder<br>Displaying field choices for the following da<br>Online Screener<br>Field choices from other fields<br>(drag a choice below to box on right)<br>[subject_id = (define criteria)                                                                                                    | ta collection instru<br>O                                                                                                 | Show the field ONLY if<br>ALL below are true<br>ANY below are true                                                                                                    |
| - OR                                               | Drag-N-Drop Logic Builder Displaying field choices for the following da Online Screener Field choices from other fields (drag a choice below to box on right) subject_id = (define criteria) os_pol = Yes (1)                                                                                                    | ta collection instru<br>○ →                                                                                               | Show the field ONLY if<br>ALL below are true<br>ANY below are true                                                                                                    |
| - OR                                               | Trag-N-Drop Logic Builder Displaying field choices for the following da Online Screener Field choices from other fields (drag a choice below to box on right) subject_id = (define criteria) os_pq1 = Yes (1) os_pq1 = No (0)                                                                                                    | ta collection instru<br>C → Drag                                                                                          | Show the field ONLY if<br>ALL below are true<br>ANY below are true                                                                                                    |
| - OR                                               | Drag-N-Drop Logic Builder         Displaying field choices for the following da         Online Screener         Field choices from other fields<br>(drag a choice below to box on right)         subject_id = (define criteria)         os_pg1 = Yes (1)         os_pg1 = No (0)         os const = Yes (1)                                                                      | ta collection instru<br>Drag<br>and                                                                                       | Show the field ONLY if<br>ALL below are true<br>ANY below are true                                                                                                    |
| - OR                                               | Drag-N-Drop Logic Builder Displaying field choices for the following da Online Screener Field choices from other fields (drag a choice below to box on right) subject_id = (define criteria) os_pg1 = Yes (1) os_consent = Yes (1) os_consent = Ne (0)                                                                                                    | ta collection instru<br>Drag<br>and<br>Drop                                                                               | ANY below are true                                                                                                    |
| – OR                                               | Drag-N-Drop Logic Builder         Displaying field choices for the following da         Online Screener         Field choices from other fields<br>(drag a choice below to box on right)         subject_id = (define criteria)<br>os_pg1 = Yes (1)<br>os_consent = No (0)<br>os_consent = Yes (1)<br>os_det = (define criteria)                                                 | ta collection instru<br>C<br>Drag<br>and<br>Drop<br>→                                                                     | Show the field ONLY if<br>AlL below are true<br>ANY below are true                                                                                                    |
| – OR                                               | Drag-N-Drop Logic Builder         Displaying field choices for the following da<br>Online Screener         Field choices from other fields<br>(drag a choice below to box on right)         subject_id = (define criteria)<br>os_pg1 = Yes (1)<br>os_cg1 = No (0)<br>os_consent = Yes (1)<br>os_consent = No (0)<br>os_date = (define criteria)<br>os_cgdate = (define criteria) | ta collection instruction                                                                                                 | Show the field ONLY if<br>All below are true<br>ANY below are true                                                                                                    |

0

Variable:

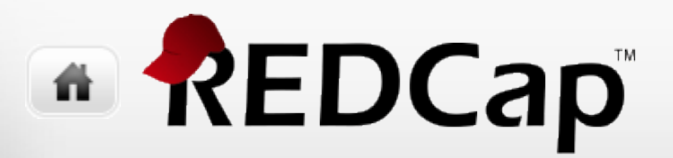

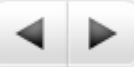

### Branching

### • Example: displaying or hiding pregnancy question

| se meenoù bei                                                                                                    | ow for the following her                                                                | a. cm_pre                                      | ignatic have yo                                                                            | u ever been pregnar                        |
|----------------------------------------------------------------------------------------------------|-----------------------------------------------------------------------------------------|------------------------------------------------|--------------------------------------------------------------------------------------------|--------------------------------------------|
| Advanced Bra                                                                                                    | nching Logic Syntax                                                                     | How to use                                     | 😴 Branching Logic                                                                          | [+] Smart Variables                        |
| Show the field                                                                                                    | ONLY if                                                                                 |                                                |                                                                                            |                                            |
| Test logic with a re                                                                                                    | cord: select record V                                                                   |                                                |                                                                                            | Cle                                        |
| _                                                                                                    |                                                                                         |                                                |                                                                                            |                                            |
| Drag-N-Drop<br>Displaying fie<br>Enrollment                                                                                                    | Logic Builder<br>Id choices for the following<br>T                                      | data collecti                                  | on instrument:                                                                             |                                            |
| Drag-N-Drop<br>Displaying fie<br>Enrollment                                                                                                    | Logic Builder                                                                           | data collecti                                  | on instrument:<br>Show the field                                                           | ONLY if                                    |
| Drag-N-Drop<br>Displaying fie<br>Enrollment<br>Field choices                                                                                                    | Logic Builder                                                                           | data collecti                                  | on instrument:<br>Show the field<br>a ALL below are<br>ANY below are                       | ONLY if<br>e true<br>e true                |
| Drag-N-Drop I<br>Displaying fie<br>Enrollment<br>Field choices<br>(drag a choice                                                                                                    | Logic Builder                                                                           | data collecti                                  | on instrument:<br>Show the field<br>● ALL below are<br>● ANY below are<br>Part gender – Ef | ONLY if<br>e true<br>e true                |
| Drag-N-Drop<br>Displaying fiel<br>Enrollment<br>Field choices<br>(drag a choice<br>Subject_id = (<br>feeline = (defi                                                                  | Id choices for the following  from other fields below to box on right) define criteria) | data collecti                                  | ion instrument:<br>Show the field<br>a ALL below are<br>ANY below ar<br>enr_gender = Fe    | ONLY if<br>e true<br>e true<br>mmale (2) 💥 |
| Drag-N-Drop<br>Displaying fie<br>Enrollment<br>Field choices<br>(drag a choice<br>subject_id = (<br>feeling = (defi<br>enr. date = (d                                                 | Logic Builder                                                                           | data collecti<br>→ →<br>Drag                   | on instrument:<br>Show the field<br>O ALL below are<br>ANY below ar<br>enr_gender = Fe     | ONLY if<br>e true<br>e true<br>male (2) X  |
| Drag-N-Drop<br>Displaying fie<br>Enrollment<br>Field choices<br>(drag a choice<br>subject_id = (<br>feeling = (defi<br>enr_date = (d                                                  | Logic Builder                                                                           | data collecti                                  | ion instrument:<br>Show the field<br>a ALL below are<br>ANY below are<br>enr_gender = Fe   | ONLY if<br>e true<br>e true<br>mmale (2) 🗶 |
| Drag-N-Drop<br>Displaying fie<br>Enrollment<br>Field choices<br>(drag a choice<br>subject_id = ((<br>feeling = (defi<br>enr_gender =<br>enr_gender =                                  | Logic Builder                                                                           | data collecti<br>Drag<br>and<br>Drop           | on instrument:<br>Show the field                                                           | ONLY if<br>e true<br>e true<br>male (2) 🗶  |
| Drag-N-Drop<br>Displaying fiel<br>Enrollment<br>Field choices<br>(drag a choice<br>subject_id = (<br>feeling = (defi<br>enr_date = (d<br>enr_gender =<br>enr_gender =<br>enr_gender = | Logic Builder                                                                           | data collecti<br>→<br>Drag<br>and<br>Drop      | Show the field<br>ALL below are<br>ANY below are<br>enr_gender = Fe                        | ONLY if<br>e true<br>e true<br>emale (2) 🗙 |
| Drag-N-Drop<br>Displaying fie<br>Enrollment<br>Field choices<br>(drag a choice<br>subject_id = (<br>feeling = (defi<br>enr_date = (d<br>enr_gender =<br>enr_pint_date                 | Logic Builder                                                                           | data collecti<br>→<br>Drag<br>and<br>Drop<br>→ | Show the field<br>Show the field<br>AlL below are<br>ANY below are<br>enr_gender = Fe      | ONLY if<br>e true<br>e true<br>male (2) 💥  |

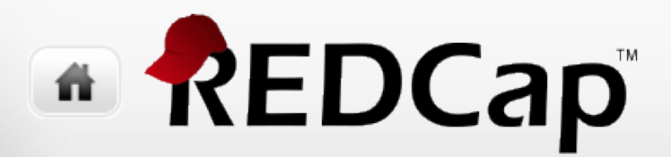

**Branching logic examples** 

Checking if a field is not null (i.e., answered)

[bas\_packs] < '2' and [bas\_packs] <> "

• Checking if a field is null

[enr\_birth\_date] = ""

• Referencing checkbox field

[enr\_race(6)] = '1'

For quotes, you can use either singe (') or double ("), but be consistent in same expression!

Examples from Enrollment and Baseline Interview in Training -- Classic Project

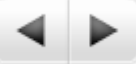

x

### **Matrix Fields**

#### Edit Matrix of Fields

You may add or edit a matrix (i.e. grid) of project fields on this data collection instrument by completing the fields below. By providing all necessary info below and clicking Save, the new matrix of fields will be added to the form on this page. A Field Label and Variable name must be provide for each field in the matrix, and you must also set the Choices (i.e. matrix column headers) and answer format (Single Answer vs. Multiple Answers) for the entire matrix. <u>View a matrix example</u> or <u>Read more about matrix fields on the Help & FAQ.</u>

| Please rate the following items with 1 to 5 scale | 3               |                                                       |                                         |                      |
|---------------------------------------------------|-----------------|-------------------------------------------------------|-----------------------------------------|----------------------|
| Matrix Rows                                       |                 | 🗌 Enable auto r                                       | aming of variable based up              | oon its Field Label? |
| Field Label                                       | i vanable name. | Variable Nam<br>ONLY letters, numl<br>and underscores | e<br><sup>bers,</sup> Required?*Field A | nnotation ?          |
| Happiness                                         |                 | happiness                                             |                                         | ×                    |
| Sadness                                           |                 | sadness                                               |                                         | ×                    |
| Anger                                             |                 | anger                                                 |                                         | ×                    |
| Add another row                                   |                 |                                                       |                                         |                      |
|                                                   |                 |                                                       |                                         |                      |

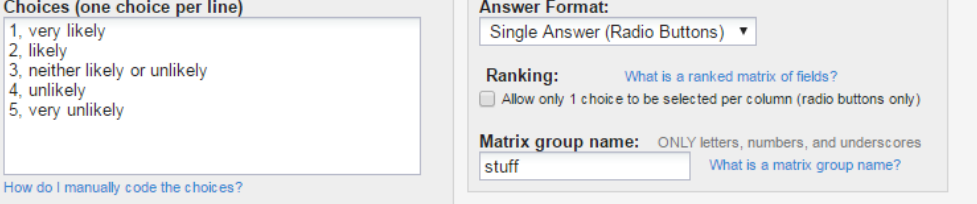

Save Cancel

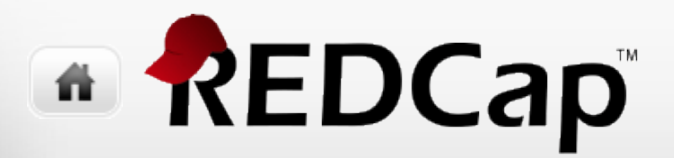

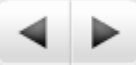

### **Copying fields & choices**

• Copy field

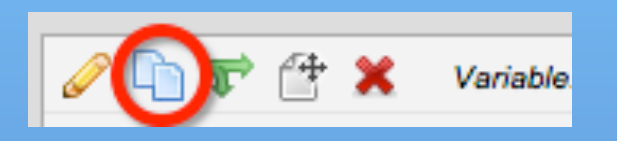

#### • Copy choices

| Choices (one choice per line) | Copy existing choices |
|-------------------------------|-----------------------|
| 0, No                         |                       |
| η, Yes                        |                       |
|                               |                       |
|                               |                       |

### Piping

- Allows you to copy the value from one field into various other places on a form
  - Field Label
  - Field Note
  - Section Header
  - Matrix field column headers
  - Option labels for multiple choice fields (radio, drop-down, checkbox)
  - Slider field labels (i.e. text displayed above slider bar)
  - Custom record locking text (if defined, displayed at bottom of form)
  - Survey Instructions
  - Survey Completion Text
  - Survey invitation emails (sent via Participant List or Automated Invitations) includes both subject and message

• ..

 Simply use same syntax as when referring to fields in calculations and branching, i.e. [field\_name]

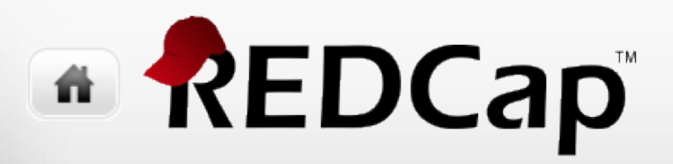

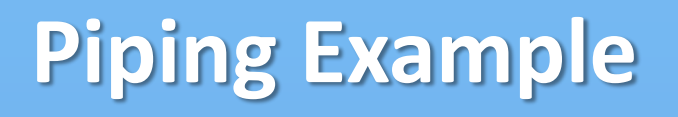

Designer

#### • Data entry time

#### **Edit Field**

You may add a new project field to this data collection instru button at the bottom. When you add a new field, it will be ad different field types available, you may view the stield Type

 Field Type:
 Descriptive Text (with optional Image/Video//

 Field Label
 Date enrolled: [enr\_date]

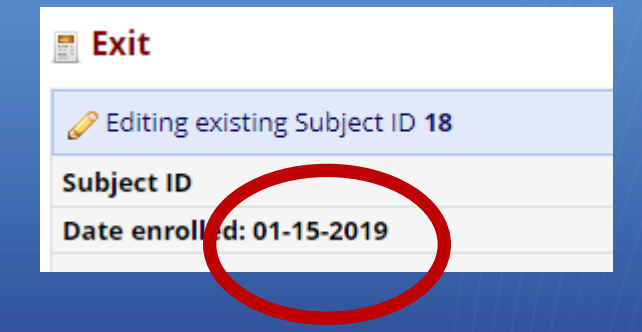

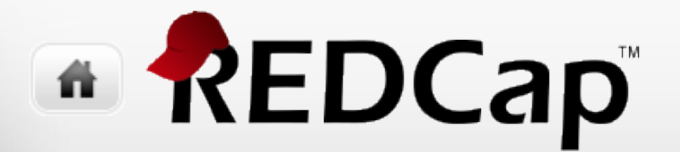

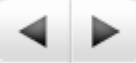

## Using the Data Dictionary to create/edit forms

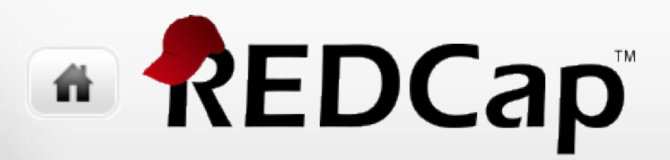

#### ◀ ▶

### **Data Dictionary**

- Everything discussed using Designer can also be done using the downloaded data dictionary
- You can develop projects using either...
  - Designer
  - Data Dictionary
  - or both!

#### • My style

- I like to use Designer most of the time
- But I use the Data Dictionary when I need to create similar fields multiple times on same form or on different forms or fix a bunch of fields because a change in field name used in branching logic in multiple places

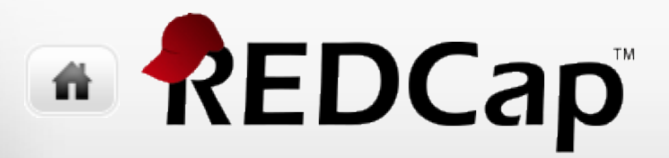

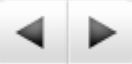

### **Data Dictionary**

🔇 Project Setup 🛛 📑 Online Designer

Sectionary Bedit project settings in Control Center

#### Solution VIDEO: How to use this page

This module will allow you to create new data collection instruments/surveys or edit existing ones. Changes may be made by either using the **Online Designer** or **Upload Data Dictionary** (see tabs above), in which you may use either method or both. The Online Designer may help you get some initial fields/forms built quickly or to make quick edits, but using the Data Dictionary file may be more helpful if you will be adding a large number of fields for this project.

This module may be used for making changes to the project, such as adding new fields or modifying existing fields, by using an offline method called the Data Dictionary. The Data Dictionary is a specifically formatted CSV (comma delimited) file within which you may construct your project fields and afterward upload the file here to commit the changes to your project.

Click the 'Browse' or 'Choose File' button below to select the file on your computer, and upload it by clicking the 'Upload File' button. Once your file has been uploaded, changes will NOT immediately be made but will be displayed and checked for errors to ensure that all the formatting in your Data Dictionary is correct before official changes are made to the project.

#### Need some help?

If you wish to view an example of how your Data Dictionary may be formatted, you may download the <u>Data Dictionary</u> <u>demonstration file</u>, or you may view the <u>Data Dictionary Tutorial Video (10 min</u>). For help setting up your Data Dictionary, you may also see the instructions listed on the <u>Help & FAQ</u>.

#### Steps for making project changes:

1.) Download the current Data Dictionary 🜌

- 2.) Edit the Data Dictionary (see the Help & FAQ for help)
- 3.) Upload the Data Dictionary using the form below
- 4.) The changes will be made to the project after the Data Dictionary has been checked for errors

#### Upload your Data Dictionary file (CSV file format only)

Format for min/max validation values for date and datetime fields: MM/DD/YYYY or YYYY-MM-DD \$

Choose File No file chosen

Upload File

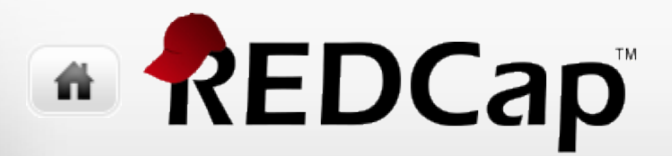

### **Data Dictionary**

• Each column maps to a property in the designer

- Download and upload using CSV format
  - Not TSV!
  - Not Excel!

 Note: if you use non-English language characters in your field labels or choices, you will want to save using the "CSV UTF-8" format. Otherwise, non-English language characters will turn into funny ? characters

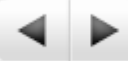

### Data Dictionary (1 of 2)

|    | 01             | • •           | · · · ·      | * variable  | . / Tielu Na   | ne              |                  |                  |                 |                |
|----|----------------|---------------|--------------|-------------|----------------|-----------------|------------------|------------------|-----------------|----------------|
|    | A              | В             | C            | D           | E              | F               | G                | Н                |                 | J              |
| 1  | Variable / Fig | Form Name     | Section Head | Field Type  | Field Label    | Choices, Calo   | Field Note       | Text Validation  | Text Validation | Text Validati  |
| 2  | record_id      | demographic   | s            | text        | Subject Id     |                 |                  |                  |                 |                |
| 3  | dem_firstnar   | demographic   | s            | text        | First Name     |                 |                  |                  |                 |                |
| 4  | dem_lastnan    | demographic   | s            | text        | Last name      |                 |                  |                  |                 |                |
| 5  | dem_gender     | demographic   | s            | radio       | Gender         | 1, female   2   | , male   3, pro  | efer not to an   | swer            |                |
| 6  | dem_dob        | demographic   | s            | text        | Birthdate      |                 |                  | date_mdy         | 1/1/60          | 1/1/85         |
| 7  | dem_thanky     | demographic   | s            | descriptive | Thank you, [   | dem_firstnam    | ne], for you tin | ne in complet    | ing this form   |                |
| 8  | happy1_aligr   | alignment_d   | emo          | yesno       | Are you happ   | oy?             | RV               |                  |                 |                |
| 9  | hungry_align   | alignment_d   | emo          | yesno       | Are you hung   | gry?            | RH               |                  |                 |                |
| 10 | thirsty_align  | alignment_d   | emo          | yesno       | Are you thirs  | ty?             | LV               |                  |                 |                |
| 11 | angry_align    | alignment_d   | emo          | yesno       | Are you angr   | y?              | LH               |                  |                 |                |
| 12 | demo_firstna   | validation_de | emo          | text        | First Name     |                 |                  |                  |                 |                |
| 13 | dem_lastnan    | validation_de | emo          | text        | Last name      |                 |                  |                  |                 |                |
| 14 | dem_gender     | validation_de | emo          | radio       | Gender         | 1, female   2   | , male   3, pro  | efer not to an   | swer            |                |
| 15 | birthdate_ba   | validation_de | emo          | radio       | Birthdate (gi, | /go)            |                  |                  |                 |                |
| 16 | dem_dob_va     | validation_de | emo          | text        | Birthdate (wi  | ith validation) | )                | date_mdy         | 1/1/60          | 1/1/85         |
| 17 | age            | validation_de | emo          | text        | Age            |                 | Enter an inte    | integer          | 18              | 65             |
| 18 | email          | validation_de | emo          | text        | Email          |                 |                  | email            |                 |                |
| 19 | mobile_phor    | validation_de | emo          | text        | Mobile phon    | e               | Enter a valid    | phone            |                 |                |
| 20 | bmi_weight     | bmi           |              | text        | Weight (in po  | ounds)          |                  | number           | 50              | 300            |
| 21 | bmi_height     | bmi           |              | text        | Height (in ind | ches)           |                  | number           | 48              | 200            |
| 22 | bmi_bmi        | bmi           |              | calc        | BMI            | ([bmi_weight    | t]/([bmi_heig    | ht]*[bmi_heig    | ght]))*703      |                |
| 23 | bmi_bmi2       | bmi           |              | calc        | BMI            | round(([bmi_    | With roundin     | ng to 1 decima   | al place        |                |
| 24 | bmi_bmi3       | bmi           |              | calc        | BMI            | round(([bmi_    | With roundin     | ng to 1 decima   | al place        |                |
| 25 | race           | checkbox_br   | anching_dem  | checkbox    | Race           | White, White    | e (A person ha   | iving origins in | n any of the o  | riginal people |
| 26 | race other     | checkbox br   | anching dem  | text        | Other race     |                 |                  |                  |                 |                |

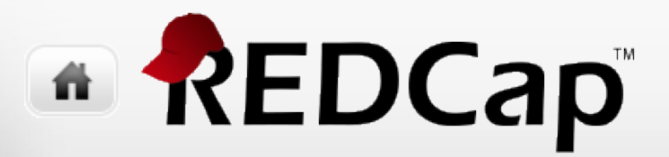

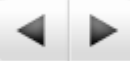

### Data Dictionary (2 of 2)

|                 |               |                     |                 |                |              |              |                 |                | •  |
|-----------------|---------------|---------------------|-----------------|----------------|--------------|--------------|-----------------|----------------|----|
| K               | L             | M                   | N               | 0              | Р            | Q            | R               | S              |    |
| Identifier?     | Branching Lo  | <b>Required Fie</b> | Custom Aligr    | Question Nu    | Matrix Group | Matrix Ranki | Field Annotat   | tion           |    |
|                 |               |                     |                 |                |              |              |                 |                |    |
| У               |               | У                   |                 |                |              |              |                 |                |    |
|                 |               | У                   |                 |                |              |              |                 |                |    |
|                 |               |                     | RH              |                |              |              |                 |                |    |
|                 |               | Y                   |                 |                |              |              |                 |                |    |
|                 |               |                     |                 |                |              |              |                 |                |    |
|                 |               |                     |                 |                |              |              |                 |                |    |
|                 |               |                     | RH              |                |              |              |                 |                |    |
|                 |               |                     | LV              |                |              |              |                 |                |    |
|                 |               |                     | LH              |                |              |              |                 |                |    |
| у               |               | y                   |                 |                |              |              |                 |                |    |
|                 |               | У                   |                 |                |              |              |                 |                |    |
|                 |               |                     | RH              |                |              |              |                 |                |    |
| У               |               |                     |                 |                |              |              |                 |                |    |
| У               |               | Y                   |                 |                |              |              |                 |                |    |
|                 |               |                     |                 |                |              |              |                 |                |    |
| Y               |               |                     |                 |                |              |              |                 |                |    |
|                 |               |                     |                 |                |              |              |                 |                |    |
|                 |               |                     |                 |                |              |              |                 |                |    |
|                 |               |                     |                 |                |              |              |                 |                |    |
|                 |               |                     |                 |                |              |              |                 |                |    |
|                 |               |                     |                 |                |              |              | QUIDOCN         |                |    |
| a of Europe     | he Middle Ca  | et er Nerth ti      |                 | Diack on Afric |              |              | WHIDDEN         | any of the bla | _  |
| es of Europe, 1 | the Middle Ea | st or North A       | ппса.)   віаск, | BIACK OF ATTIC | can-American | (A person na | ving origins in | any of the bla | 30 |
|                 | [race(other)] | = 1.                |                 |                |              |              |                 |                |    |

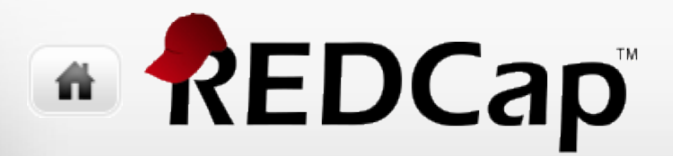

#### < ▶

### **Data Dictionary**

### Uploading Changes

- REDCap will list out any errors and/or warnings before you can commit your changes
- Don't forget to click <u>Commit Changes</u>

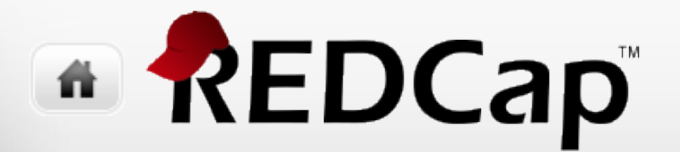

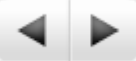

# Creating Codebook & PDFs of forms

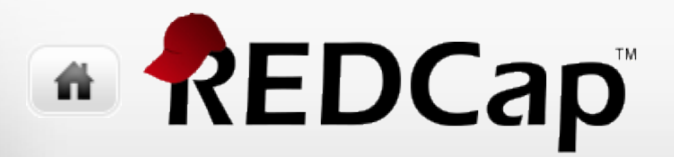

### Codebook & PDFs

Codebook

PDFs of forms (with or without data)
Open form (in data collection mode)

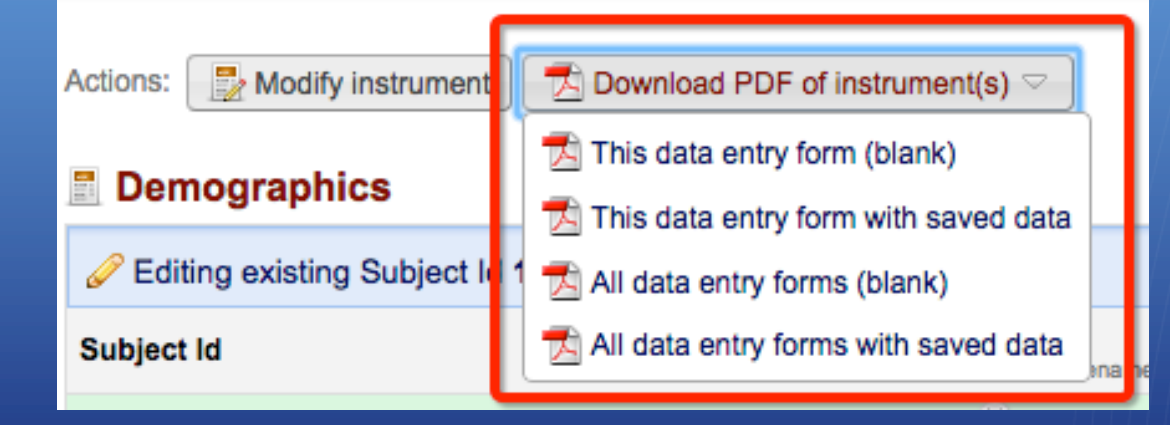

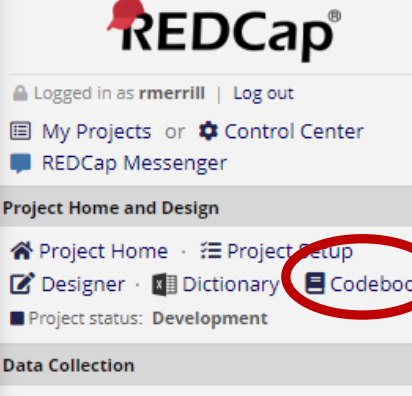

 Survey Distribution Tools
 Get a public survey link or build a participant list for inviting respondents

🗰 Record Status Dashboard

View data collection status of all records

🛓 Add / Edit Records

- Create new records or edit/view existing ones

Show data collection instruments

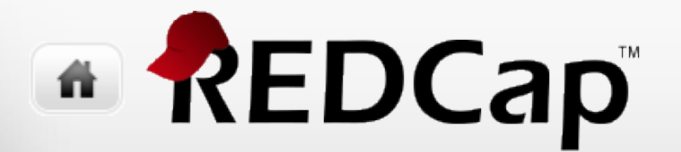

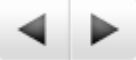

## Development vs. Production

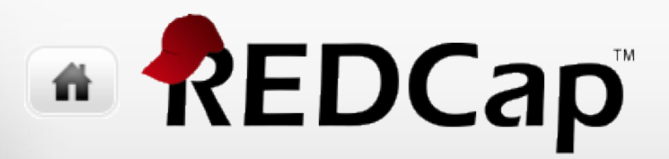

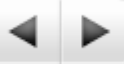

### **Development & Production Modes**

 Indicated in Navigation bar (and a few other places)

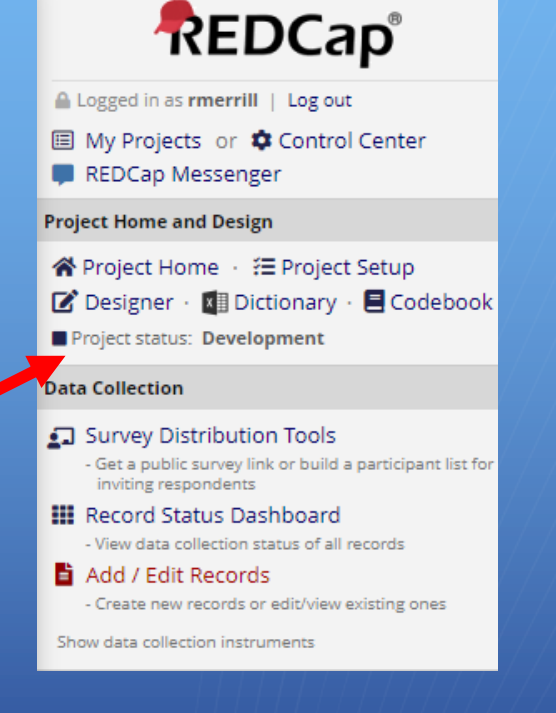

• You can do anything in Development mode

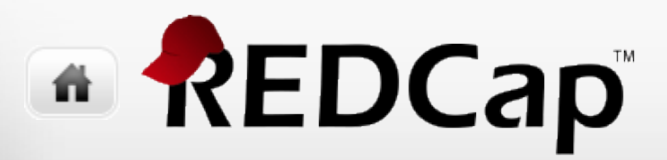

∢ ▶

### **Development & Production Modes**

#### Once in Production Mode

Click on Online Designer from Project Setup tab

| <br>Project Setup                                                                                                    | Online Designer | 🗟 Data Dictionary | Edit project settings in Control Center |  |  |
|----------------------------------------------------------------------------------------------------|-----------------|-------------------|-----------------------------------------|--|--|
| <b>NOTE:</b> The project is currently in PRODUCTION status, and thus changes cannot be made in real time to the project as when in Development status. However, changes to the project may be drafted in DRAFT MODE, after which such changes will be reviewed and approved by a REDCap administrator. Once those changes are approved, you will then receive an email confirmation informing you that those changes have taken effect on your production project. |                 |                   |                                         |  |  |
| Would you like to enter DRAFT MODE to begin drafting changes to the project?                                                                                                    |                 |                   |                                         |  |  |
|                                                                                                    |                 | Enter Draf        | Mode                                    |  |  |

- Changes will be held in draft mode and need to be <u>submitted &</u> <u>approved</u> before going live (production)
- CDS approves all production changes (except for automatically approved ones)!
  - This is for your data safety!

This topic discussed in much greater detail in RC 302 class

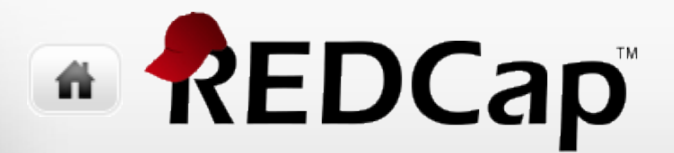

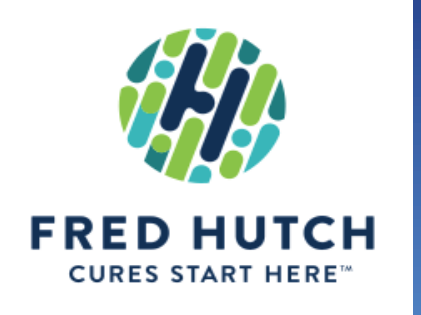

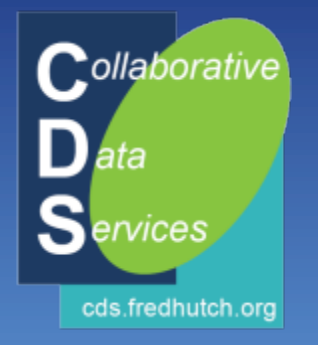

## Thank you!

redcap@fredhutch.org Collaborative Data Services (CDS)